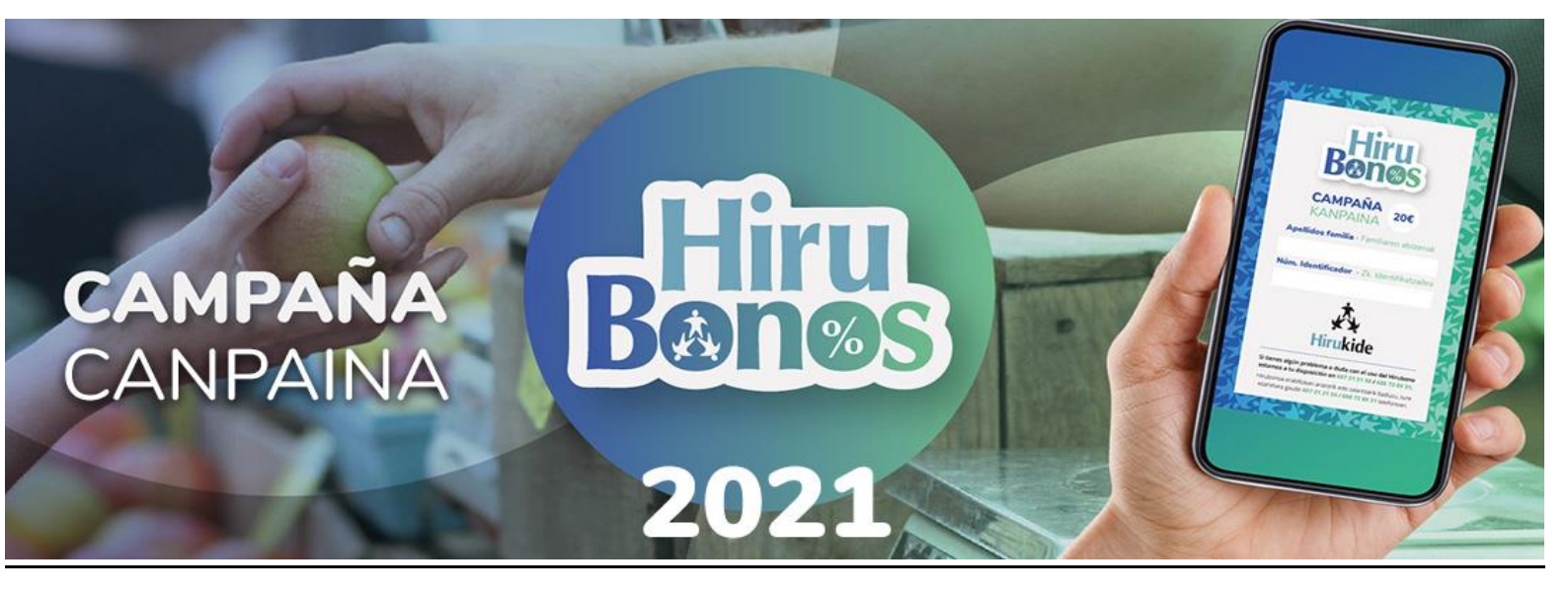

# Hirubonoren baliozkotzea

Intranetera sartzen gara <u>esteka</u> honen bidez (erabiltzaile eta kontraseñarik ez da beharrezkoa) eta internet konexio batekin duen edozein terminalarekin sar daiteke

Esteka:: <u>https://hirukide.freyi.es/init/validate</u>

**GARRANTZITSUA**, Hirubonoaren balioa konprobatu, 20 edo 40 eurokoa dela egiaztatu:

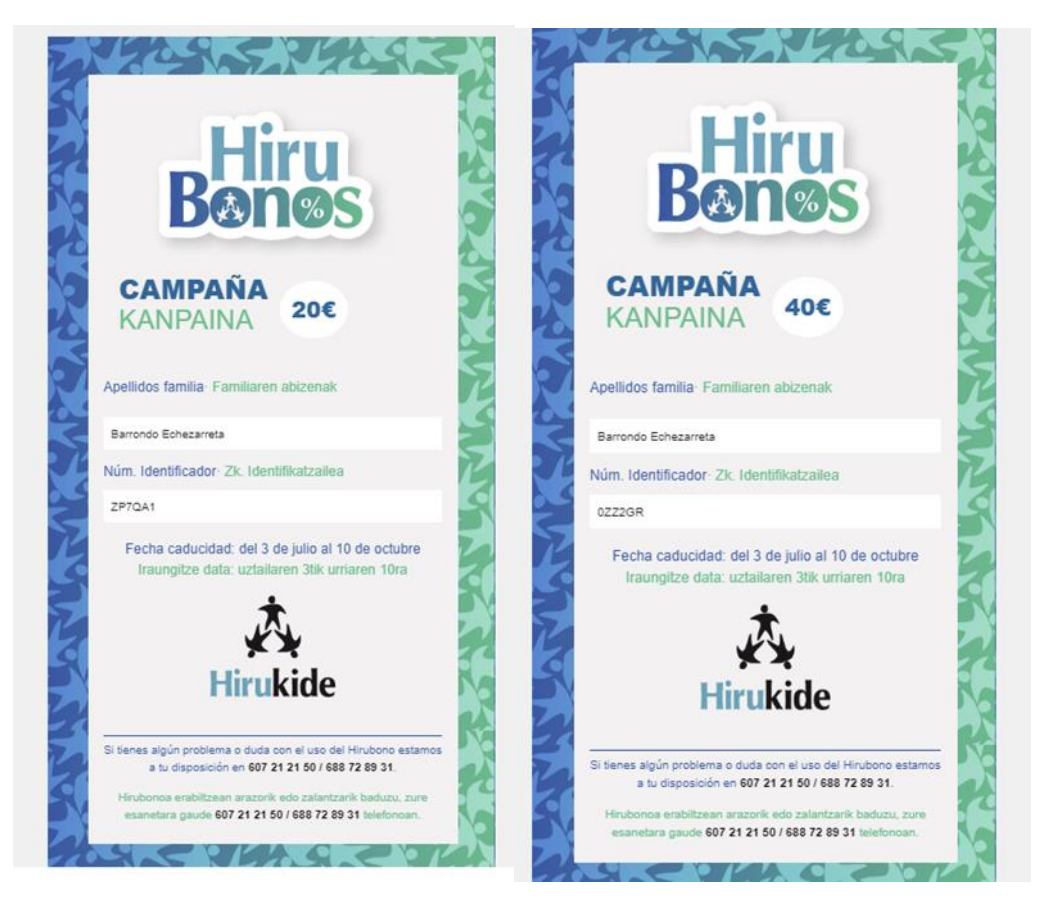

### Prozedura

Lehenengo kutxan zure dendaren izena bilatu:
 \*Oharra: dendaren izena bilatzeko bi aukera daude; edo saltokiaren izena kutxan idatziz, edo zerrendan bilatuz.

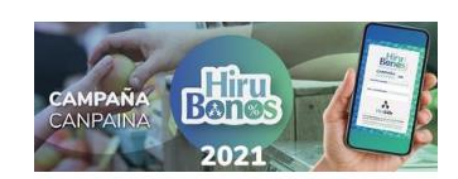

Página para validar los Hirubonos presentados por las familias de Hirukide / Hirukideko familiek aurkeztutako Hirubonoak baliozkotzeko orria.

### Validar Bonos / Balidatu Bonuak

| Seleccione su establecimien | 10                                        |
|-----------------------------|-------------------------------------------|
| Introduzca el identi        | ficador del Hirubono / Sartu Hirubonoaren |
| identifikatzailea           |                                           |
|                             |                                           |
|                             |                                           |

2. Bigarren kutxan bonoaren identikifadorea sartu:

\*Oharra: garrantzitsua da letra larriak errespetatzea eta karaktereen artean espaziorik ez egotea.

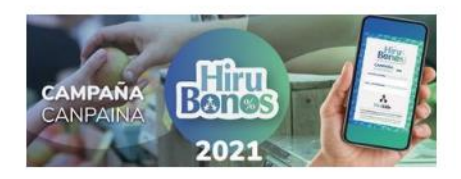

Página para validar los Hirubonos presentados por las familias de Hirukide / Hirukideko familiek aurkeztutako Hirubonoak baliozkotzeko orria.

#### Validar Bonos / Balidatu Bonuak

Busque su establecimiento / Bilatu zure denda

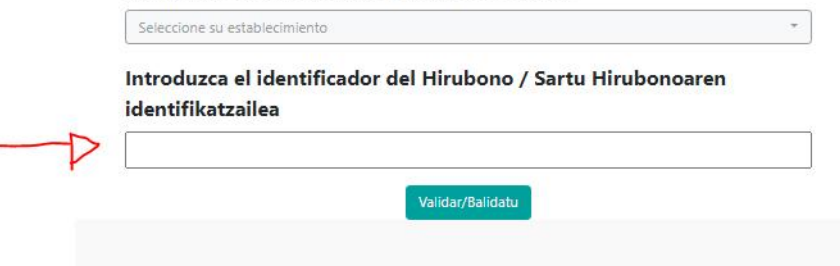

3. "Validar/Balidatu" botoian sakatu Hirubonoa balioztatzeko

Página para validar los Hirubonos presentados por las familias de Hirukide / Hirukideko familiek aurkeztutako Hirubonoak baliozkotzeko orria. **Dala Bonos / Balidatu Bonuak** Seleccione su establecimiento / Bilatu zure denda Seleccione su establecimiento del Hirubono / Sartu Hirubonoaren identifikatzailea

## "Balidatu" botoian sakatu ondoren (hiru egoera gerta daitezke):

- 1) Hirubonoa trukatuta egotea. Egoera honetan hurrengo akatsa agertuko zaigu:
- \* **Oharra:** egoera horretan, **erakundeak ezin du trukea onartu**, kasu horretan bere erantzukizunpean hartuko baitu.

Hirukideko familiek aurkeztutako Hirubonoak baliozkotzeko orria.

#### Validar Bonos / Balidatu Bonuak

| Busque su estable                       | ecimiento / Bilatu zure denda             |    |
|-----------------------------------------|-------------------------------------------|----|
| ACADEMIA EUROPA                         |                                           | •  |
|                                         |                                           |    |
| Introduzca el iden<br>identifikatzailea | tificador del Hirubono / Sartu Hirubonoar | en |

- 2) Ezarpenak Hirubonoaren kodigoaren digitoren bat gaizki sartu du. Hurrengo akatsa agertuko zaigu:

\* Oharra: kasu honetan identifikadorea berriz sartu letra larriak eta letra guztaik ondo daudela aseguratuz.

 Validar Bonos / Balidatu Bonuak

 No se ha encontrado ningún Hirubono con ese identificador/ Ez da aurkitu identifikatzaile hori duen Hirubonorik

 Busque su establecimiento / Bilatu zure denda

 ACADEMIA EUROPA

 Introduzca el identificador del Hirubono / Sartu Hirubonoaren identifikatzailea

 DH168P

 Validar/Balidatu

3) Eta hirubonoa ondo trukatuta baldin badago, hurrengo mezua agertuko da

Hirubonoa 40 eurokoa bada:

Validar Bonos

El Hirubono de 40 euros se ha validado correctamente/ 40 euroko Hirubonoa behar bezala baliozkotu da. ALMACENES CAYPE - DH168F

Hirubonoa 20 eurokoa bada:

### Validar Bonos

El Hirubono de 20 euros se ha validado correctamente/ 20 euroko Hirubonoa behar bezala baliozkotu da. ALMACENES CAYPE - ZP7QA1